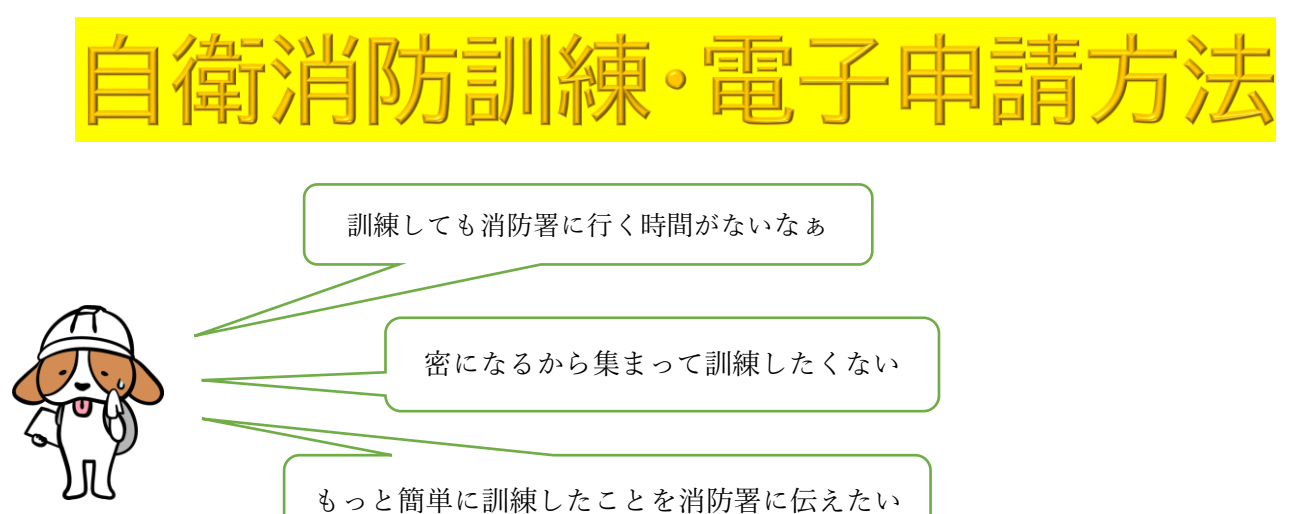

## そんなお悩みの方へ朗報です!!

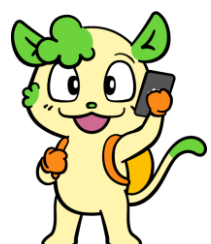

自衛消防訓練がスマートフォンで電子申請できるようになりました!! **ノ**へし この電子申請カードを使用すれば各QRコードを読み込んでいただくだけでカンタンに 電子申請することができます。

こちらの電子申請カードは<mark>成城消防署で配布</mark>しています。来署出来ない方はこの画面か ら申請手続きしてください。

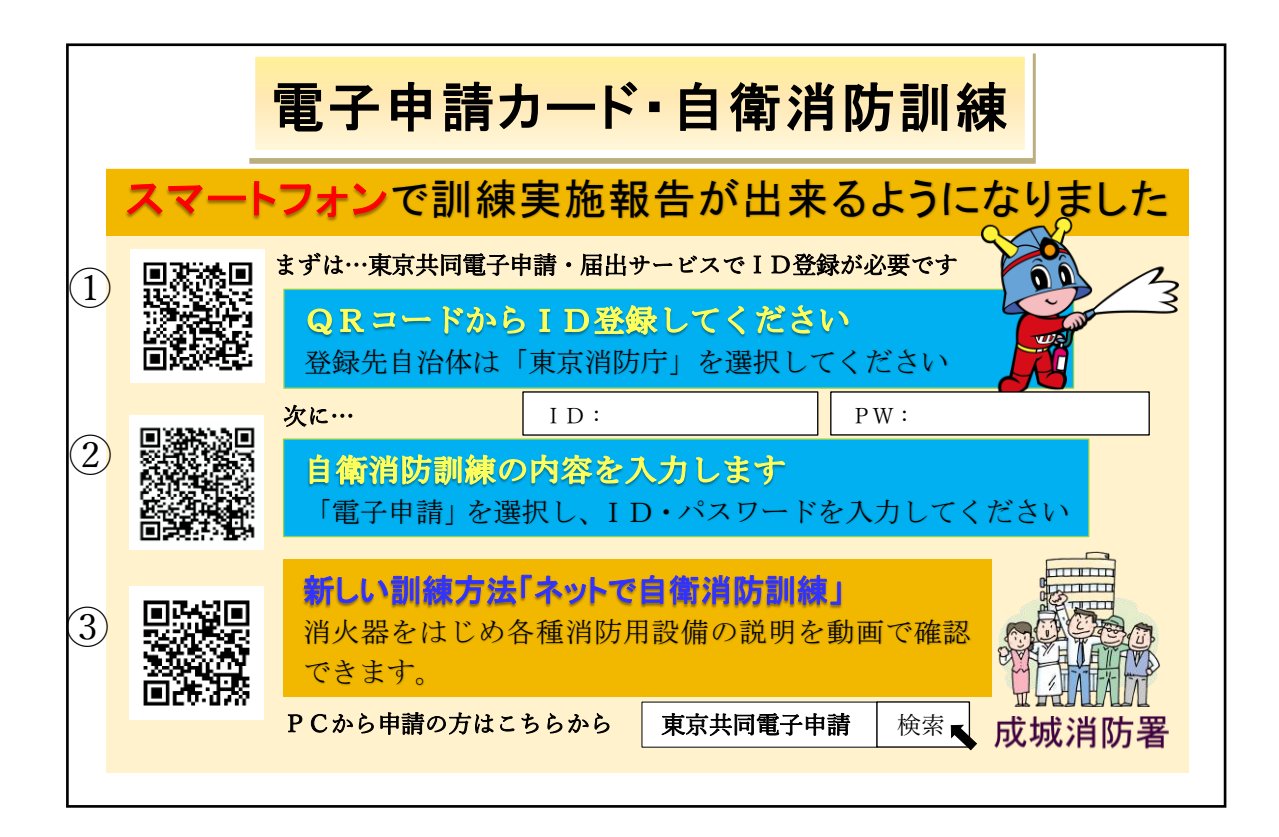

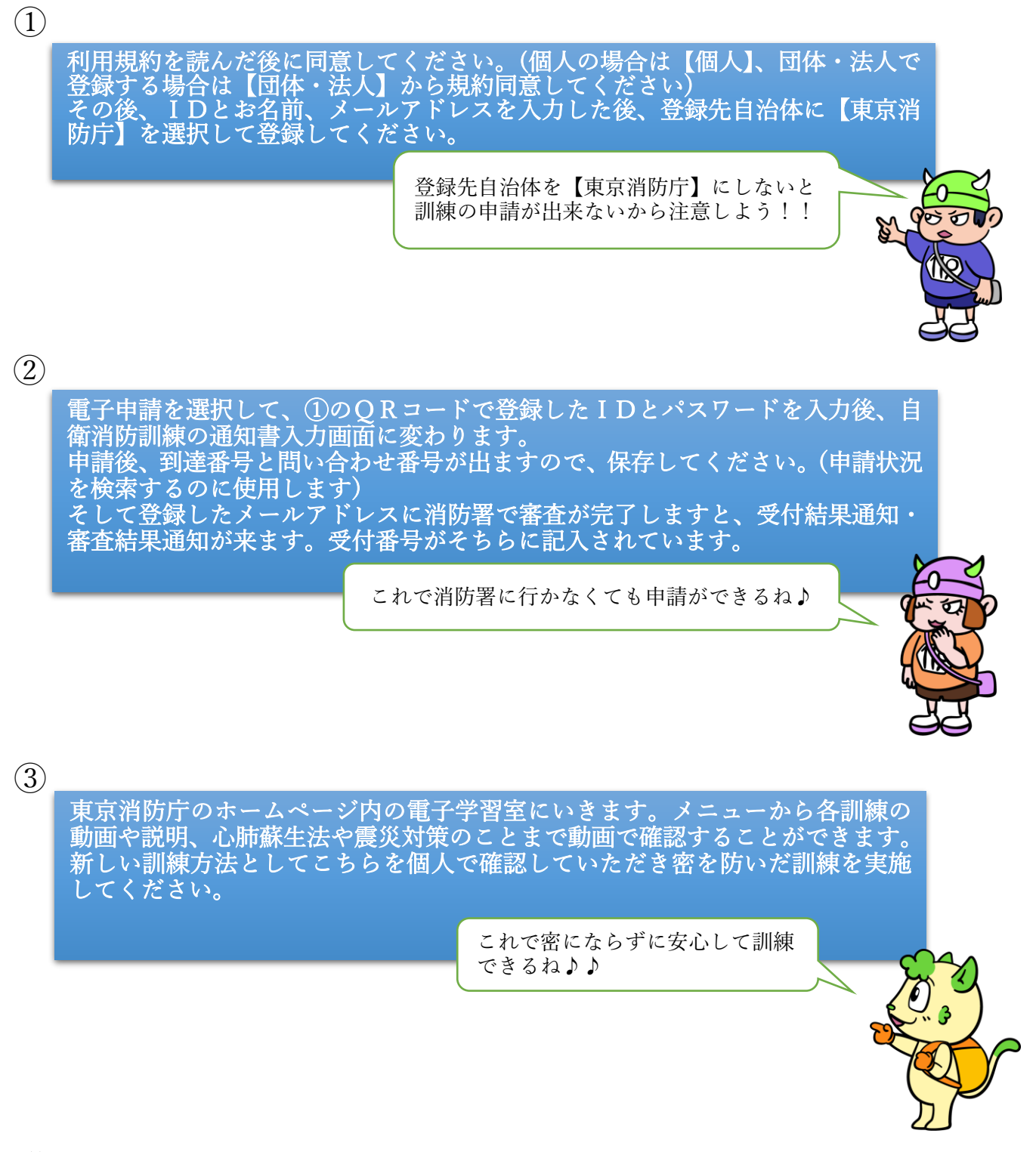

最後に…

集まって訓練することも大切です!もしものためにみんな で日頃から自衛消防訓練を実施しましょう!!

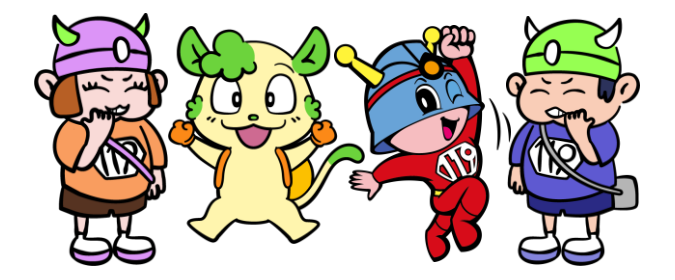